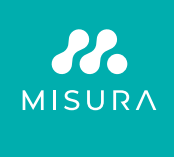

# PŘENOSNÝ DUÁLNÍ MONITOR **MISURA 15,6"**

UPUTSTVO ZA UPOTREBU HRVATSKI

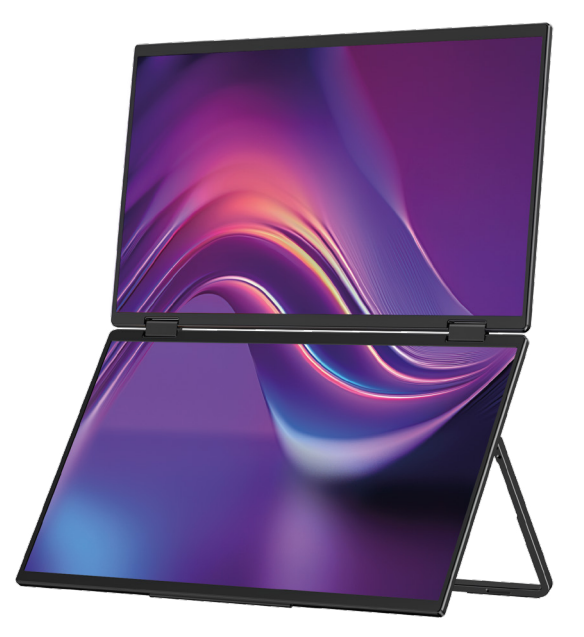

Model: P24156LYS01

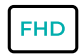

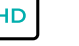

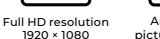

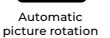

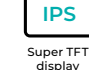

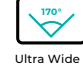

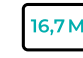

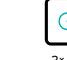

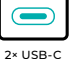

connector

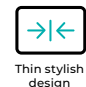

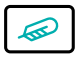

Lightweight materials

Ultra Wide Viewing Angle

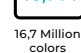

Autorska prava <sup>©</sup> 2024 MISURA Store s. godina O. Sva prava pridržana.

Nijedan dio ovog priručnika, uključujući opisane proizvode i softver u ovom priručniku mogu se reproducirati, prenositi, prepisivati, pohranjivati u sustavu za pohranu podataka ili preveden na bilo koji jezik u bilo kojem obliku

i na bilo koji način, s izuzetkom dokumentacije koju je kupac pohranio u rezervne svrhe bez pisanog pristanka MISURA Store s. godina O. ("MISURA").

Jamstvo za proizvod ili uslugu je ništavno ako: (1) proizvod je popravljen, modificiran ili promijenjen bez pisanog pristanka MISURA-e, ili (2) je serijski broj proizvoda nečitak ili nedostaje.

Tehnički podaci i informacije u ovom priručniku služe samo kao informacija, podložni su promjenama u bilo kojem trenutku bez prethodne najave i MISURA ih ne bi trebala obvezivati.

MISURA nije odgovorna za bilo kakve pogreške ili netočnosti koje se mogu pojaviti u ovom priručniku, uključujući proizvode i softver opisane u ovom priručniku.

# PREDSTAVLJANJE PROIZVODA

Prije uporabe proizvoda pažljivo pročitajte upute u ovom priručniku i sačuvajte ga.

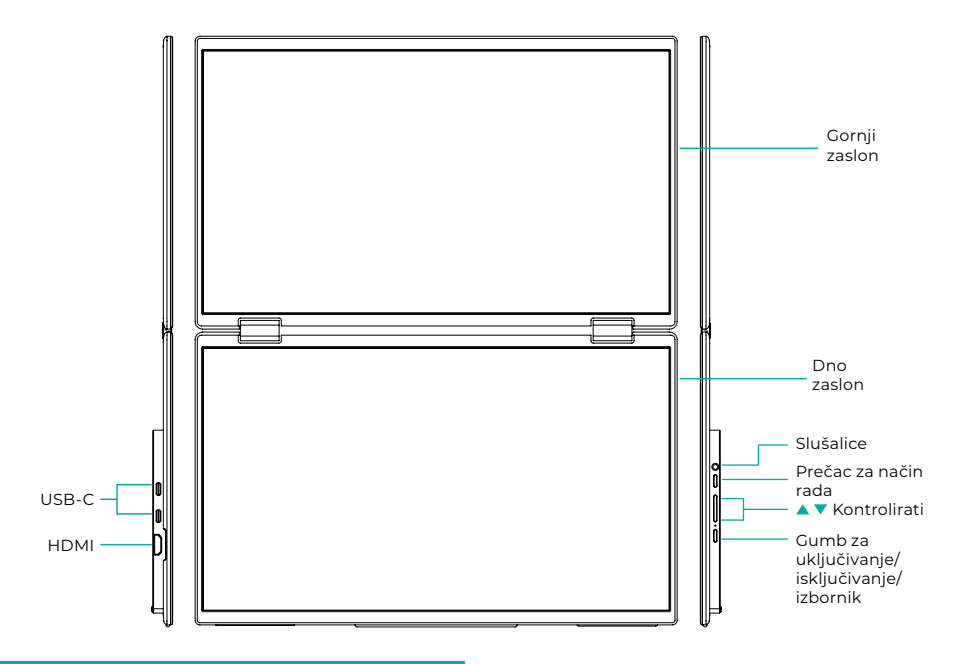

# UVODNE INFORMACIJE

| 4   | USB-C                                           |  | HDMI        | $\bigcirc$ | Slušalice       |
|-----|-------------------------------------------------|--|-------------|------------|-----------------|
|     | Prečac za način rada                            |  | Gumb gore ▲ |            | Gumb za dolje 🔻 |
| ران | Gumb za uključivanje / isključivanje / izbornik |  |             |            |                 |

| USB-C                                            | Podržava napajanje putem PD tehnologije<br>i povezivanje uređaja s USB-C, uključujući video i audio izlaz. |
|--------------------------------------------------|----------------------------------------------------------------------------------------------------|
| НДМІ                                             | Podrška za povezivanje HDMI uređaja                                                                        |
| Slušalice                                        | Priključak za proširenje slušalica/audija                                                                  |
| Prečac za način rada                             | Podesite način postavljanja prečaca                                                                        |
| Ključ Control 🔺                                  | Podesite svjetlinu                                                                                         |
| Ključ Control 🔻                                  | Podesite glasnoću                                                                                          |
| Tipka za uključivanje/<br>isključivanje/izbornik | Podesite prekidač / OSD izbornik                                                                           |

**Napomena:** Odaberite konektor za spajanje prema trenutnom izgledu vašeg prijenosnog računala.

# SPECIFIKACIJE POVEZIVANJA

### 1. USB-C veza

Spojite jedan kraj USB-C kabela na USB-C priključak na monitoru a drugi kraj na video izlazni uređaj (kao što je prijenosno računalo ili računalo) s punim USB-C priključkom.

### 2. HDMI priključak

Spojite jedan kraj HDMI kabela na HDMI priključak na monitoru, a drugi kraj na video izlazni uređaj (kao što je prijenosno računalo ili računalo) s HDMI priključkom. Istodobno spojite monitor na napajanje pomoću USB-C kabela. Napajanje može biti iz mreže pomoću mrežnog adaptera (uključen u paket). Monitori se mogu napajati i iz prijenosnog računala.

### Način rada velikog zajedničkog zaslona

(veza uključena, Računalo: proširenje omogućeno)

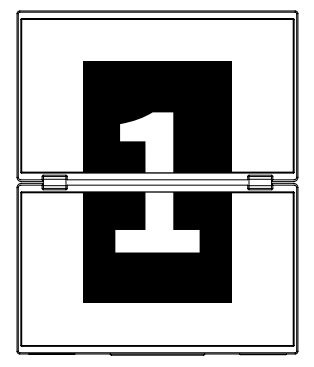

**Napredni način rada** (veza isključena, Računalo: proširenje omogućeno)

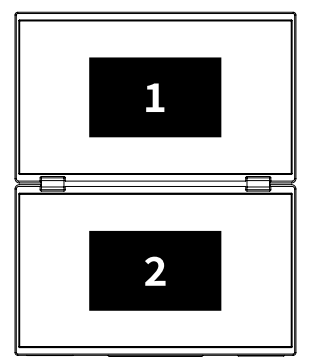

### Način dupliciranja

(Veza isključena, Računalo: Umnožavanje uključeno)

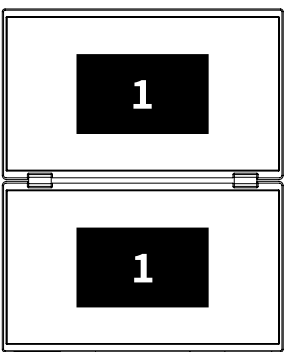

### Bilješka 1:

HDMI veza ne podržava spomenuti prošireni način rada (tri ekrana prikazuju različite slike).

### Bilješka 2:

Za povezivanje macOS-a otvorite OSD izbornik monitora i idite na "Više postavki" i omogućite "Mac Extension".

### UPUTE ZA INSTALIRANJE UPRAVLJAČKOG PROGRAMA

Samo macOS sustavi zahtijevaju ručnu instalaciju upravljačkog programa. U načinu kloniranja USB-C signala, otvorite OSD izbornik monitora, idite na "Ostale postavke" i omogućite "Mac Extension". Na strani računala pojavit će se skočni prozor pod nazivom "USB DISPLAY" kao prijenosni disk. Otvorite disk i kliknite na instalacijski paket upravljačkog programa za instalaciju. Detaljni koraci su sljedeći:

#### Instalacijski paket za macOS:

- Kliknite na instalacijski paket "UsbDisplay\_macos\_vx.X.X.Xx.dmg" (Kao što je prikazano na slici ispod).
- 2. Pritisnite "Nastavi" (korak 2 kao što je prikazano).
- 3. Pritisnite "Nastavi" (korak 3 kao što je prikazano).
- **4.** Unesite lozinku vašeg računala i kliknite "Instaliraj softver". Ako lozinka ne postoji, kliknite izravno "Instaliraj softver" (korak 4 kao što je prikazano).
- Pričekajte da instalacija završi i kliknite na "Restart" (korak 5 kao što je prikazano).

#### **BILJEŠKA:**

 Ovo je prvi postupak instalacije. Ako je upravljački program Us XXX ili MXXXx već instaliran, deinstalirajte postojeći upravljački program prije ponovnog instaliranja nove verzije.

| 000                                           | 📕 build                                                                                                    |                             | Installing InnoView                               |
|-----------------------------------------------|----------------------------------------------------------------------------------------------------|-----------------------------|---------------------------------------------------|
|                                               |                                                                                                    |                             | Welcome to the "InnoView" Installer               |
| headiline_United Readiline play               |                                                                                                    | Introduce                   | This is an installer for MS USB external monitors |
|                                               |                                                                                                    | Destination file            | modify the default installation location          |
|                                               | Korak 1                                                                                                    | Installation type           |                                                   |
|                                               |                                                                                                    | Install                     |                                                   |
|                                               |                                                                                                    | Summary                     |                                                   |
| N                                             | Installing InnoView                                                                                                    |                             |                                                   |
|                                               | Standard installation will be performed<br>with "OS11-2-3 (125G)" on                                                   |                             | Back Continue                                     |
| Introduce                                     | This will take up 7MB of space on your computer<br>Click "Install" to perform a standard installation of this software |                             | Korak 2                                           |
| Destination file                              | on disk "0511-2-3 (1256)"                                                                                              |                             | KOIAK Z                                           |
| Installation type                             |                                                                                                    |                             |                                                   |
| Install                                       |                                                                                                    |                             |                                                   |
| Summary                                       |                                                                                                    | <b>1</b>                    | Installing InnoView                               |
|                                               | Back Continue                                                                                                    |                             | Successful installation                           |
|                                               |                                                                                                    | Introduce                   | $\sim$                                            |
|                                               | Korak 3                                                                                                    | Destination file            | (~)                                               |
|                                               |                                                                                                    | Installation type           | Successful installation                           |
| "Installer" is trying to install new software |                                                                                                    | <ul> <li>Install</li> </ul> | software installed                                |
| Enter the password to                         | allow this operation                                                                                                   | Summary                     |                                                   |
| Username: InnoView                            |                                                                                                    |                             | Click"Restart"to start installing the software    |
| Caref (Halifelier)                            |                                                                                                    |                             | Back Restart                                      |
|                                               | Korak 4                                                                                                    |                             | Korak 5                                           |

#### BILJEŠKA:

• Moraju se dodijeliti dopuštenja za macOS 10.15 i novije verzije za snimanje zaslona kako bi se osigurala ispravna funkcionalnost prikaza.

#### Koraci za postavljanje dopuštenja za snimanje zaslona na macOS-u:

- Nakon uspješne instalacije i ponovnog pokretanja računala, pojavit će se prozor s upitom (korak 6 kao što je prikazano). Kliknite "Open System Preferences" (Ako se prozor s upitom ne pojavi, otvorite System Preferences iz Apple izbornika na vašem Macu).
- Odaberite "Sigurnost i privatnost" (7. korak kao što je prikazano).
- Odaberite karticu "Privatnost", unesite lozinku računala prema upitu i dopustite promjene (korak 8 kao što je prikazano).
- Kliknite za oznaku "MacUsbDisplay" (korak 9 kao što je prikazano).
- Ponovno kliknite na lokot za spremanje promjena.
- Pritisnite "Izlaz". Ako monitor ne radi ispravno, ponovno ga pokrenite računalo.

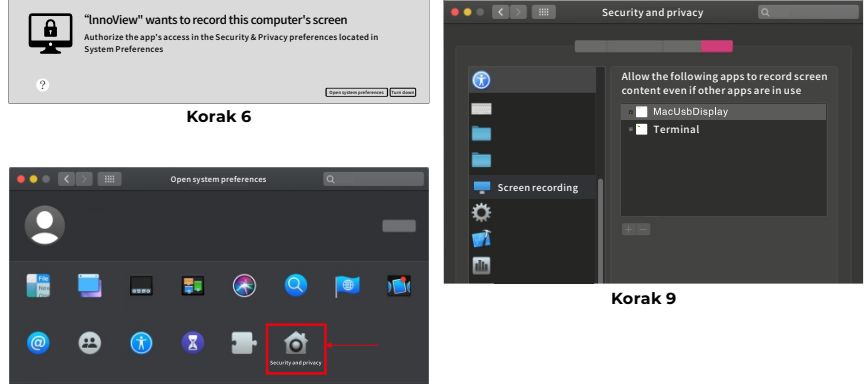

Korak 7

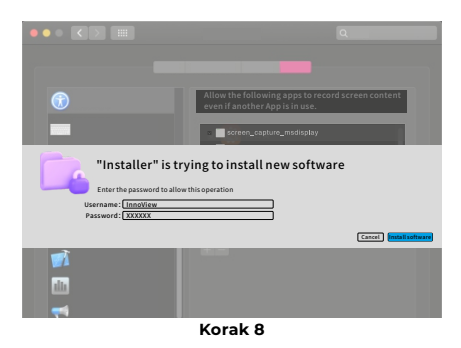

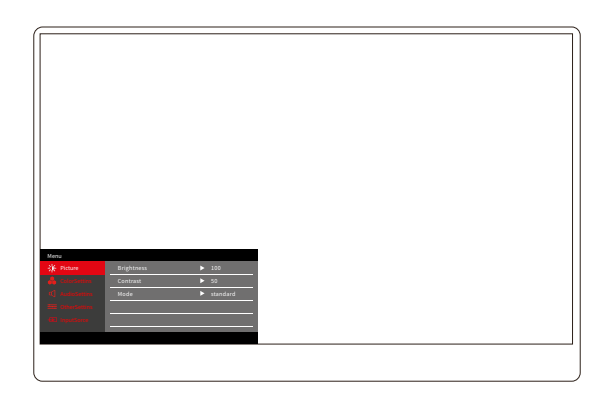

Pritisnite gumb za uključivanje/isključivanje/izbornik za otvaranje OSD izbornika. (Ako tijekom Ako ne poduzmete nikakvu operaciju 8 sekundi, OSD izbornik će se automatski zatvoriti. Tipka "▲/▼" za podešavanje izbornika gore i dolje, u stabilnom stanju sučelja OSD izbornika, kratko pritisnite "tipku za prebacivanje/tipku izbornika" za ulazak u sljedeću razinu izbornika. Kada se prikaže OSD izbornik, pritisnite "▲/▼" za povratak na prethodni OSD izbornik ili izlaz iz OSD izbornika.

# IZBORNIK ZA KONTRAST SVJETLINE

| Menu       |            |          |
|------------|------------|----------|
| -🄆 Picture | Brightness | ▶ 100    |
|            | Contrast   | ▶ 50     |
|            | Mode       | standard |
|            |            |          |
|            |            |          |
|            |            |          |
|            |            |          |
|            |            |          |

**Svjetlina:** Podesite razinu svjetline zaslona, podesite raspon 0–100 **Kontrast:** Podesite razinu kontrasta zaslona. Raspon postavki je 0–100 **Način rada:** Mijenja način prikaza monitora

# IZBORNIK POSTAVKI BOJA

| Menu           |           |        |
|----------------|-----------|--------|
| -🔆 Picture     | ColorTemp | ► warm |
| 🔒 ColorSettins | BlueLight | ▶ 0    |
| 📢 AudioSettins |           |        |
| 🗮 OtherSettins |           |        |
| - InputSorce   |           |        |
|                |           |        |
|                |           |        |

**Temperatura boje:** Podesite način prikazane temperature boje na zaslonu **Plavo svjetlo:** Podesite način slabog plavog svjetla zaslona,

raspon podešavanja je 0–100

# IZBORNIK POSTAVKI ZVUKA

| Menu           |        |       |  |
|----------------|--------|-------|--|
| -🔆 Picture     | Mute   | ► Off |  |
| 🔒 ColorSettins | Volume | ▶ 100 |  |
| 🗹 AudioSettins |        |       |  |
| 🚟 OtherSettins |        |       |  |
| - InputSorce   |        |       |  |
|                |        |       |  |
|                |        |       |  |

Mute: Uključite ili isključite zvuk

Glasnoća: Postavite glasnoću zvuka, raspon podešavanja je 0–100

# **IZBORNIK OSTALE POSTAVKE**

| Menu           |            |           |
|----------------|------------|-----------|
| -🔆 Picture     | Language   | ► English |
| ᡖ ColorSettins | Reset      | •         |
| 🖒 AudioSettins | Fill       | ► Off     |
| 🗮 OtherSettins | MAC extend | ► ON      |
| E InputSorce   |            |           |
|                |            |           |
|                |            |           |

Jezik: Odaberite način rada jezika.

Reset: Vraćanje tvorničkih postavki.

Ispuna: Način dijeljenog zaslona može se uključiti ili isključiti.

MAC proširenje: Može promijeniti način proširenja za Apple sustav.

# PONUDA IZVORA SIGNALA

| Menu           |        |
|----------------|--------|
| -🔆 Picture     | ТуреС1 |
| 🔒 ColorSettins | ТуреС2 |
| 🗹 AudioSettins | √ HDMI |
| 🗮 OtherSettins |        |
| - InputSorce   |        |
|                |        |
|                |        |

**USB-C (1):** Označava ulaz izvora USB-C signala. **USB-C (2):** Označava ulaz izvora signala USB-C. **HDMI:** Ulaz izvora HDMI signala.

# OSNOVNI PARAMETRI

| Veličina zaslona                 | 15.6" ×2                                          |
|----------------------------------|---------------------------------------------------|
| Razlika                          | 1920 × 1080                                       |
| Svjetlina                        | 250 cd/m² (Typ)                                   |
| Točka gledišta                   | 170° Široki kut gledanja                          |
| Zaslon osjetljiv na dodir        | Ne                                                |
| Brzina osvježavanja              | 60 HZ                                             |
| Može se pričvrstiti na zid       | Da                                                |
| Izvor energije                   | DC: 5V 3A 9V 3A 12V 2.5A 15V 2A 20V 1.5A          |
| Raspon boja                      | 72% NTSC, 99% sRGB                                |
| Vrijeme odziva *                 | 20ms                                              |
| Boja zaslona                     | 16.7 Milijun boja (8-bit)                         |
| Statički kontrast                | 1000:1                                            |
| Zvučnik                          | 4Ω 2W ×2                                          |
| Okretanje sekundarnog<br>zaslona | 0–315°                                            |
| luke                             | HDMI ×1, Potpuno opremljen USB-C ×2, slušalice ×1 |
| Veličina proizvoda               | 355.7 × 217.3 × 24.4 mm                           |
| Težina proizvoda                 | 1550 g                                            |

# RJEŠAVANJE PROBLEMA (FAQ)

### 1. Kako mogu prilagoditi položaje više zaslona?

U sustavu Windows idite na Postavke > Sustav > Zaslon. Kliknite "Identificiraj" da biste vidjeli koji je zaslon koji i povucite i ispustite kako biste ih rasporedili po potrebi. Primijeni promjene. Na Macu idite na Apple izbornik > Postavke sustava > Zasloni. Povucite i ispustite da biste rasporedili zaslone pod karticom "Raspored".

### 2. Što ako su okomiti omjeri zaslona različiti?

U sustavu Windows idite na Postavke > Sustav > Zaslon > identificirajte zaslon, zatim odaberite zaslon koji trebate prilagoditi, kliknite Mjerilo i izgled > Mjerilo i odaberite željeno mjerilo. Na Macu otvorite Appleov izbornik i idite na Postavke sustava (Postavke sustava) > Zasloni, odaberite zaslon koji trebate prilagoditi i odaberite željenu skalu.

### 3. Kako se nositi s nedosljednim okomitim smjerovima zaslona?

U sustavu Windows, u Settings > System > Display, odaberite "Extend Mode", Identify Screen, podesite smjer prikaza u "Scale & Layout" (Horizontalno / Portret / Horizontal Flip / Portrait Flip).

Na Macu, u izborniku Apple > Postavke sustava > Zasloni, odaberite Zaslon i odaberite kut rotacije (Standardno/90 °/180 °/270 °).

### 4. Podržava li zaslon automatsko zakretanje?

U načinu povezanog zaslona, gornji zaslon ne podržava automatsku rotaciju od 180°. U kloniranim/naprednim modovima, da, ali rotacija o 90°/270° zahtijeva postavke računala.

### 5. Zašto donji zaslon prikazuje "Čekanje"?

U sustavu Windows, ako je proširenje MAC omogućeno pod dodatnim OSD postavkama u proširenom načinu rada, onemogućite ga. Ako je MAC proširenje omogućeno na Macu bez instaliranog upravljačkog programa za način kloniranja, ispravno instalirajte upravljački program.

### 5. Kako deinstalirati upravljački program na Macu bez instalacijskog paketa?

Korak 1. Otvorite "Finder"

- *Korak 2*. Idite u mapu "usr/local/bin/" i pronađite program pod nazivom "usbdisplay uninstall" (ili s "uninstall" u nazivu), pokrenite ga.
- *Korak 3*. Unesite svoju lozinku, pričekajte da deinstalacija završi, a zatim ponovno pokrenite računalo.

# SIGURNOSNE INFORMACIJE

- Kako biste smanjili rizik od požara ili strujnog udara, ne izlažite ovaj prijenosni USB-C monitor kiši ili vlazi.
- Prije korištenja ovog USB-C prijenosnog monitora, provjerite jesu li svi kabeli pravilno spojeni.
- Izbjegavajte izrazito prašnjava okruženja, temperaturne promjene i vlagu. Nemojte postavljati USB-C prijenosni monitor na mjesta gdje postoji rizik od vlage ili prskanja.
- Ne dopustite da predmeti ili tekućine uđu u rupe/izreze na poklopcu monitora.
- U slučaju tehničkih problema s prijenosnim USB-C monitorom, obratite se kvalificiranom serviseru ili prodavaču.
- Ne bacajte ovaj proizvod u vatru
- Postoji mnogo uskih otvora za ventilaciju na vrhu i dnu stražnjeg poklopca. Kako bi se osigurao kontinuirani rad monitora bez pregrijavanja, ove rupe za raspršivanje topline ne smiju biti blokirane ili prekrivene. Stoga se monitor ne smije postavljati na krevet, kauč, pokrivač ili sličnu površinu, niti se smije postavljati u blizini radijatora ili izvora topline, osim ako nije osigurana ventilacija, ne smije se stavljati u policu za knjige ili kutiju.
- Držite ovaj monitor dalje od oštrih predmeta.
- Nemojte postavljati monitor na nestabilne površine. Ako monitor padne, može ozlijediti korisnika i potencijalno oštetiti uređaj. Slijedite preporuke proizvođača ili dobavljača monitora kada ga stavljate u automobil ili na stolicu. Ako je monitor postavljen na zid ili policu, instalaciju mora odobriti proizvođač i moraju se slijediti preporučene prakse.
- Raspon napona napajanja za rad zaslona označen je na naljepnici na stražnjem poklopcu. Ako ne možete potvrditi isporučeni napon, možete kontaktirati svog prodavača ili lokalnu elektroprivredu.
- Ako ne koristite monitor dulje vrijeme, isključite napajanje. To može spriječiti štetu uzrokovanu električnom strujom i nenormalnim naponom napajanja tijekom grmljavinske oluje.
- Nemojte preopteretiti utičnicu jer to može dovesti do požara ili strujnog udara.

- Ne stavljajte strane predmete u uređaj jer mogu uzrokovati kratki spoj i izazvati požar ili električni udar.
- Nemojte otvarati stražnji poklopac kako biste izbjegli visoki napon ili druge opasnosti. Ako dođe do kvara, obratite se izravno osoblju postprodajne službe.
- Uključite monitor u najbližu odgovarajuću električnu utičnicu.
- Nadmorska visina i tropska prikladnost modela adaptera određuju se adapterom kojim je opremljen.
- Stražnja pločica s nazivom označena je naljepnicom upozorenja koja pokazuje da je proizvod prikladan samo za sigurnu uporabu u netropskim klimatskim uvjetima.

Izjava o sukladnosti prema EMC Direktivi 2014/30 / EC o usklađivanju zakona država članica koji se odnose na elektromagnetsku kompatibilnost.

#### Proizvođač/Uvoznik:

MISURA Store s.r.o. K Poště 429/2 252 67 Tuchoměřice

#### Odgovorna osoba za popunjavanje tehničke dokumentacije:

Ing. Jiří Mihel – izvršni direktor tvrtke

#### Opis i oznaka strojeva:

Naziv: prijenosni dvostruki monitor 15,6" Model: P24156LYS01

Gore opisani uređaj testiran je u skladu s gore navedenim standardima i utvrđeno je da je u skladu s EMC 2014/30/EC. Zapažanja i rezultati ispitivanja navedeni u ovoj potvrdi relevantni su samo za ispitni uzorak.

#### Proizvod je u skladu sa sljedećim propisima Europske zajednice:

Direktiva Europskog parlamenta i Vijeća EN 55032: 2015 - Elektromagnetska kompatibilnost multimedijskih uređaja - Zahtjevi na emisije.

Direktiva Europskog parlamenta i Vijeća EN 55035: 2017

- Elektromagnetska kompatibilnost multimedijskih uređaja - Zahtjevi za trajnost.

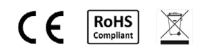

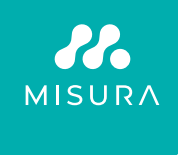

#### Zahvaljujemo na kupnji. Ukoliko je potrebno, kontaktirajte nas na:

#### Proizvođač/Uvoznik

MISURA Store s.r.o., ID: CZ264 03 714 www.misura.shop info@misura.shop

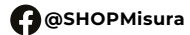

O @misura\_shop

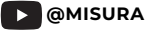

Ne snosimo odgovornost za bilo kakve tiskarske pogreške.